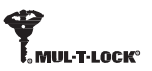

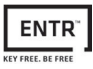

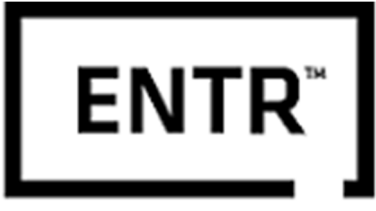

# **KEY FREE. BE FREE**

ENTR™ Manual do Usuário

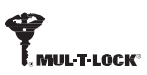

# Índice

| 1.  | Instalação do Cilindro                     | 4  |
|-----|--------------------------------------------|----|
| 1.1 | Conteúdo                                   | 4  |
| 1.2 | Ferramentas necessárias                    | 4  |
| 1.3 | Antes da instalação                        | 5  |
| 1.4 | Instalação da unidade e cilindro           | 5  |
| 1.5 | Colocação do ímã                           | 6  |
| 1.6 | Montagem do cilindro na unidade (opcional) | 6  |
| 2.  | Descrição ENTR™                            | 8  |
| 2.1 | Descrição ENTR™                            | 8  |
| 2.2 | Indicações                                 | 8  |
| 2.3 | Botão ON/OFF                               | 9  |
| 2   | .3.1 Alterando a ENTR™ para ON             |    |
| 2   | .3.2 Alterando a ENTR™ para OFF            |    |
| 2   | .3.3 Indicação de bateria fraca            | 9  |
| 2.4 | Inicializando a fechadura                  | 9  |
| 2.5 | Código PIN padrão                          | 9  |
| 3.  | Operação                                   | 10 |
| 3.1 | Alterando o código PIN                     | 10 |
| 3.2 | Configurando sentido de abertura           | 11 |
| 3.3 | Pareando controle remoto                   | 12 |
| 3.4 | Excluindo controle remoto                  |    |
| 3.5 | Configurando o sinal sonoro                | 14 |
| 3.6 | Configurando o modo de travamento          | 14 |
| 3.7 | Operação pelo manípulo                     | 15 |
| 3.8 | Operação pelo slide                        | 15 |
| 4.  | Teclado                                    | 16 |
| 4.1 | Alterando o código PIN                     | 16 |
| 4.2 | Troca das pilhas                           | 16 |
| 4   | .2.1 Indicação de pilha fraca              | 16 |
| 5.  | Operando o Teclado                         | 17 |
| 5.1 | Operação                                   | 17 |
| 5.2 | Pareando o teclado                         | 17 |

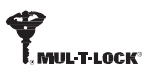

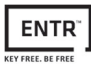

| 5.3   | Código PIN mestre para o teclado      | 18  |
|-------|---------------------------------------|-----|
| 5.4   | Menu                                  | _18 |
| 5.5   | Adicionando código de usuário         | 18  |
| 5.6   | Abertura                              | _18 |
| 5.7   | Fechamento                            | 18  |
| 5.8   | Excluindo código de usuário           | _19 |
| 5.9   | Excluindo todos os códigos de usuário | 19  |
| 5.10  | Restauração de fábrica                | _19 |
| 6. Le | eitor Biométrico                      | 20  |
| 6.1   | Montagem do leitor                    | 20  |
| 6.2   | Troca das pilhas                      | 20  |
| 6.3   | Configuração inicial                  | 21  |
| 6.4   | Pareando o leitor                     | 21  |
| 6.5   | Abertura                              | 23  |
| 6.6   | Fechamento                            | 23  |
| 6.7   | Indicação de pilha fraca              | 23  |
| 6.8   | Menu de configurações                 | 24  |
| 6.9   | Adicionar usuário                     | _24 |
| 6.10  | Excluir usuário                       | _25 |
| 6.11  | Excluir todos usuários                | _25 |
| 6.12  | Restauração de fábrica                | _25 |
| 7. 0  | peração                               | 26  |
| 7.1   | Instalação do aplicativo              | 26  |
| 7.2   | Pareando o smartphone                 | _26 |
| 8. T  | roca da bateria do controle remoto    | 27  |
| 8.1   | Remoção da bateria                    | 27  |
| 8.2   | Inserção da bateria                   | 28  |
| 9. S  | olução de problemas                   | 29  |
| 9.1   | Limitações e influências externas     | 29  |
| 9.2   | Casos                                 | 29  |
| 9.3   | Dúvidas Frequentes                    | 30  |
| Gara  | ntia limitada                         | 37  |

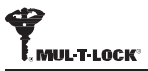

# 1. Instalação do Cilindro

# 1.1 Conteúdo

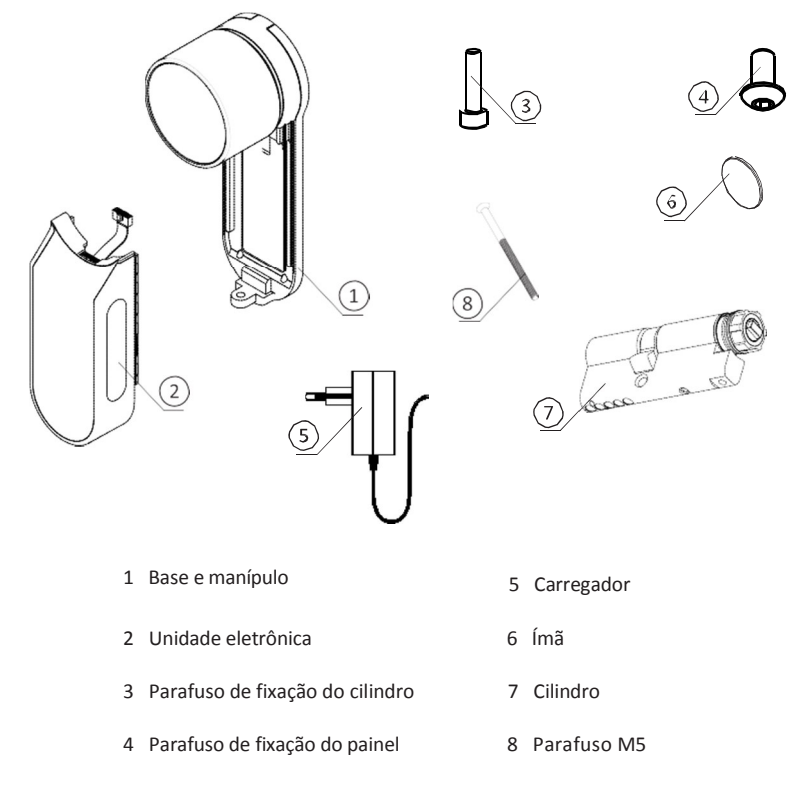

#### 1.2 Ferramentas

- Chave Allen 2 mm
- Chave Allen 3 mm

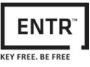

## 1.3 Antes da instalação

#### Atenção: Não tente operar a unidade enquanto ela não estiver instalada

 Pressione e segure (1) o manípulo e gire levemente (2) até o arrastador do cilindro não ficar saliente para os lados do corpo do cilindro (veja a ilustração).

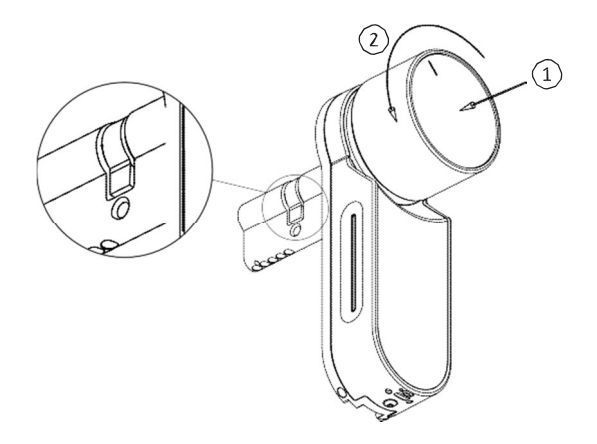

#### 1.3 Instalação do cilindro e da unidade

- Insira o cilindro (com a base de fixação e o manípulo) do lado interno da porta.
- Assim que o cilindro estiver alinhado de maneira correta na porta, fixe o cilindro no lugar com o parafuso M5.

Nota: Não martele (ou use muita força) nem o cilindro nem o manípulo quando encaixando na porta.

• Gire o manípulo de volta para a posição zero. As marcas no manípulo estão marcadas para cima.

Nota: O manípulo irá saltar quando estiver na posição zero.

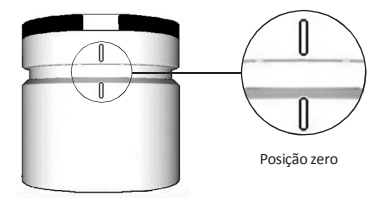

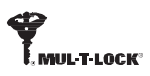

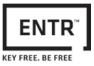

## 1.4 Fixação do ímã

- Encaixe o imã no batente da porta abaixo do parafuso M5 de fixação (20mm abaixo).
- Use a etiqueta dupla face para colar.

Nota: A área do ímã deve estar limpa. Utilize álcool para a limpeza, se necessário. Espere até haver secagem completa antes de colar o ímã.

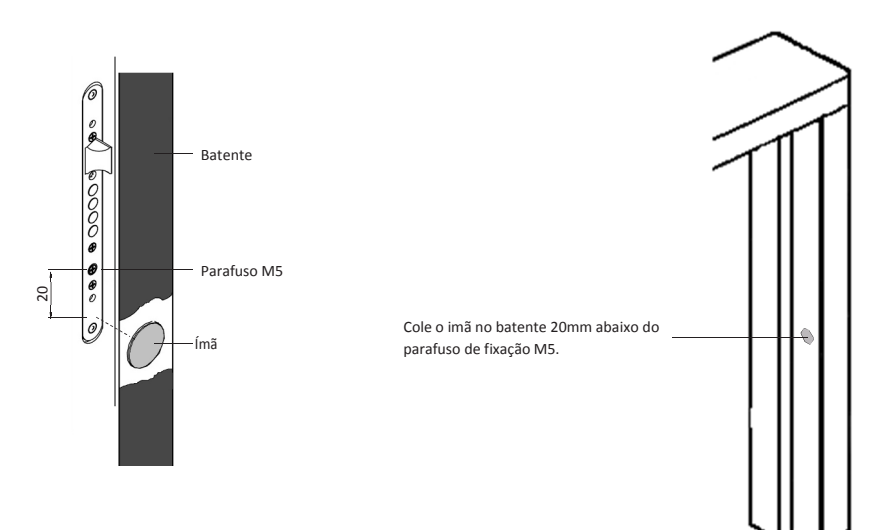

#### 1.5 Cilindro para montar a unidade (opcional)

Nota: Siga essas instruções somente se o cilindro anterior for desinstalado da porta

- Insira a chave funcional no lado externo do cilindro e gire uma volta complete.
- Tire a chave.

Nota: Garanta que o mecanismo não esteja pressionado.

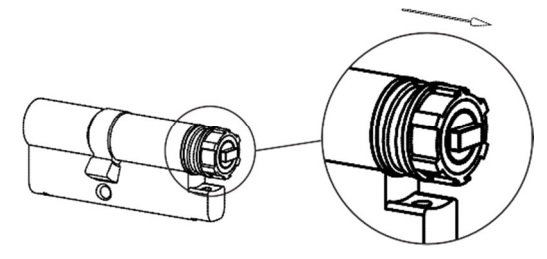

Mecanismo aliviado

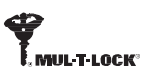

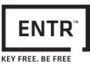

- Verifique se o manípulo esta na posição zero. As marcas no manípulo devem estar para cima (veja a página 5).
- Verifique se a guia retangular (dentro do cilindro) está na mesma posição da furação retangular Se preciso, gire a guia retangular (como na ilustração abaixo).

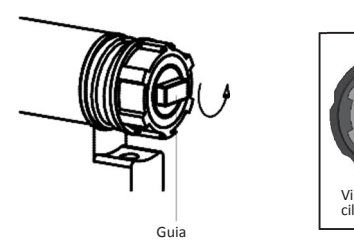

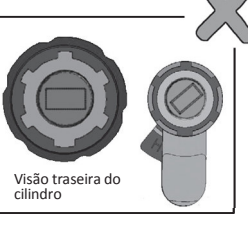

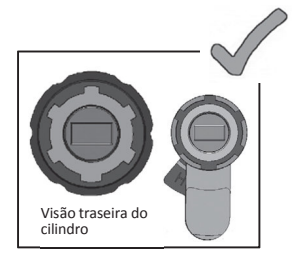

- Encaixe o cilindro na porta (base e manípulo)
- Aperte o parafuso de fixação do cilindro.

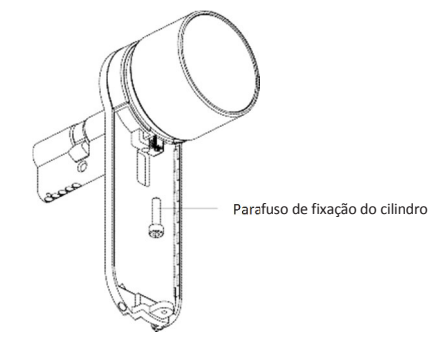

**Nota:** Verifique se o cilindro e o manípulo estão encaixados. Aperte o manípulo e tente girá-lo, se ele não puder ser pressionado ou não conseguir girá-lo, desmonte a unidade, acerte a direção da guia retangular e monte novamente a unidade.

- Conecte o plug do cabo de dados
- Monte a unidade eletrônica, como na imagem.
- Aperte a unidade eletrônica com o parafuso.

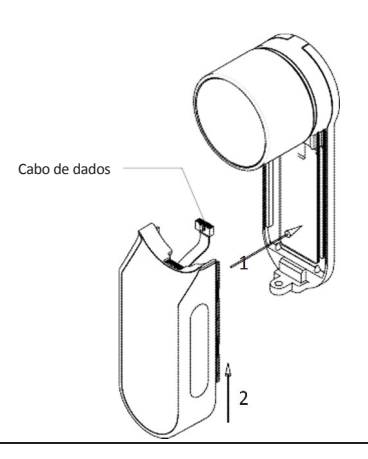

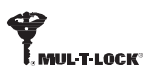

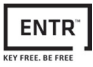

# 2. Descrição ENTR™

2.1 Descrição ENTR™

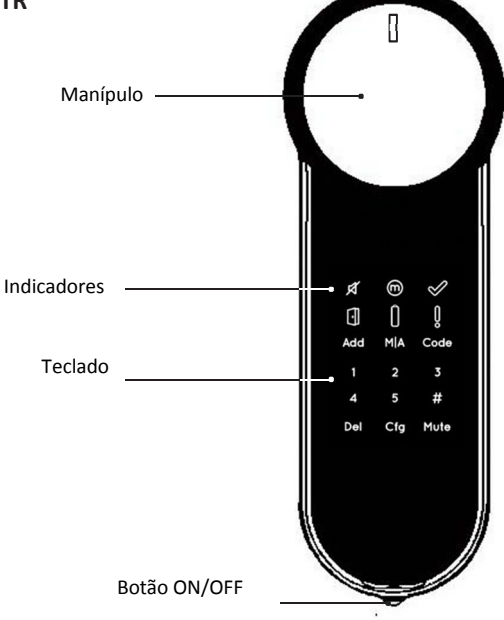

## 2.2 Indicadores

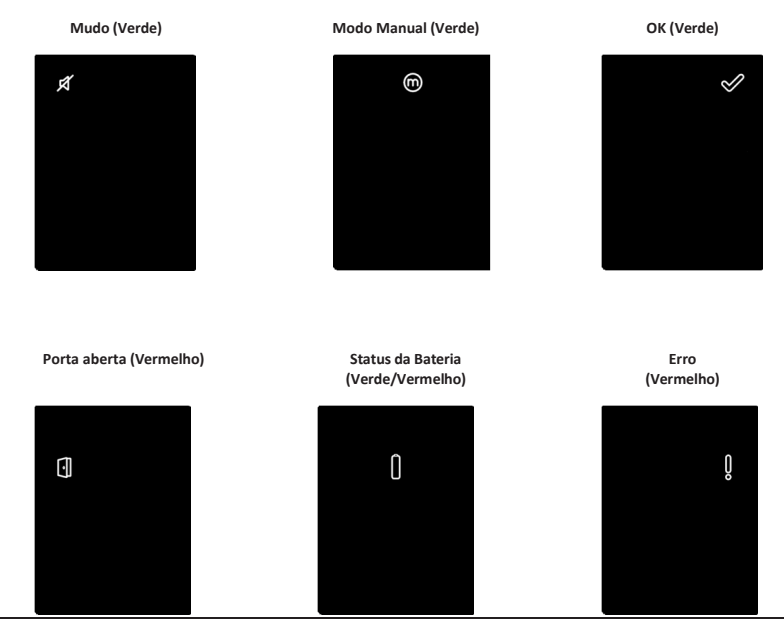

ENTR<sup>™</sup> Manual do Usuário

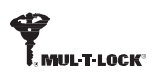

## 2.3 Botão ON/OFF

• Operando a ENTR<sup>™</sup>: **ON** ou **OFF.** 

#### 2.3.1 Aplicando a ENTR™ para o modo ON

Antes de alterar a ENTR™ para **ON**, verifique se a porta está fechada.

 Mova o botão para a posição ON. Confira se o manípulo está na posição zero (veja a ilustração).

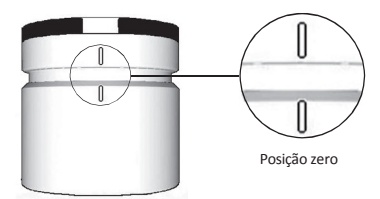

- Funções e números piscam uma vez.
- Som de "perigo" é emitido e uma indicação de erro é emitida uma vez.
- A ENTR™ entrará em modo de operação.

#### Nota:

 Depois de alterar a ENTR™ para o modo ON, evite tocar a ENTR™ até o sinal sonoro cesse.

• Depois de alterar a ENTR<sup>™</sup> para o modo ON, a porta é fechada, mas não trancada.

#### 2.3.2 Alterando a ENTR™ para o modo OFF

Mova a chave para a posição OFF.
 2.3.3 Indicação de bateria fraca:

Um sinal sonoro longo e uma luz de emergência piscando rapidamente são emitidos a cada ação sobre a fechadura.

#### 2.4 Inicializando a fechadura

- Inicialize a fechadura tocando a tela com a palma da mão ou pontas dos dedos por 3 segundos.
- Os botões para programar a fechadura e o indicador de bateria iluminam-se por 15 segundos, aguardando por uma ação do usuário.
- Após 15 segundos sem ação de usuários, a ENTR™ entra em modo de inatividade.

#### 2.5 Código pin padrão

#### A fechadura é disponibilizada com o código padrão: 12345#

#### Nota:

- O código padrão deve ser trocado antes do processo de configuração.
- O código pin deve conter de 4-10 dígitos, sendo classificado numa escala de 1-5.
- Somente as funções [Code] e [Mute] operarão até que o pin padrão seja trocado.

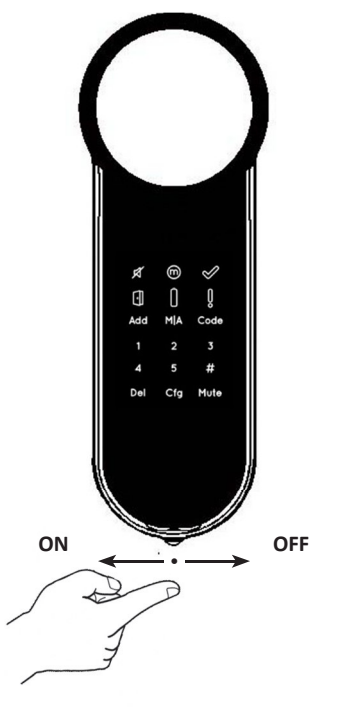

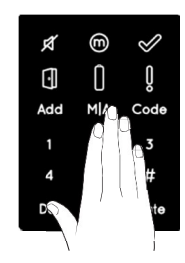

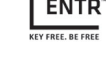

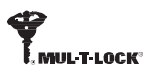

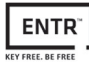

# 3. Operação

## 3.1 Alterando código pin

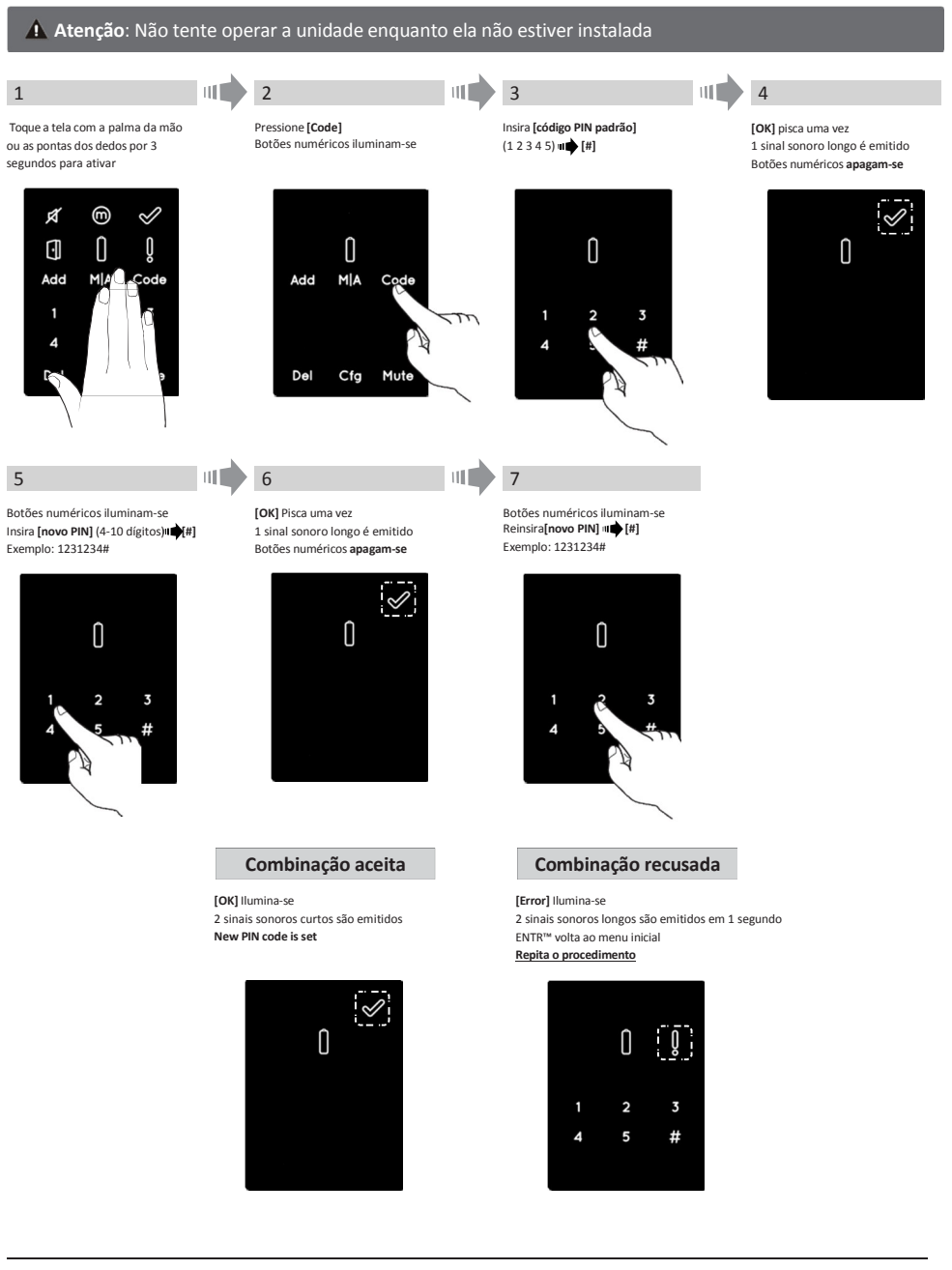

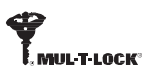

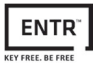

## 3.2 Configuração da porta

Esta configuração determinará as características e funcionalidades da fechadura. Este processo se encerrará após completar a configuração da fechadura. Tal processo levará de 15-20 segundos para ser definido.

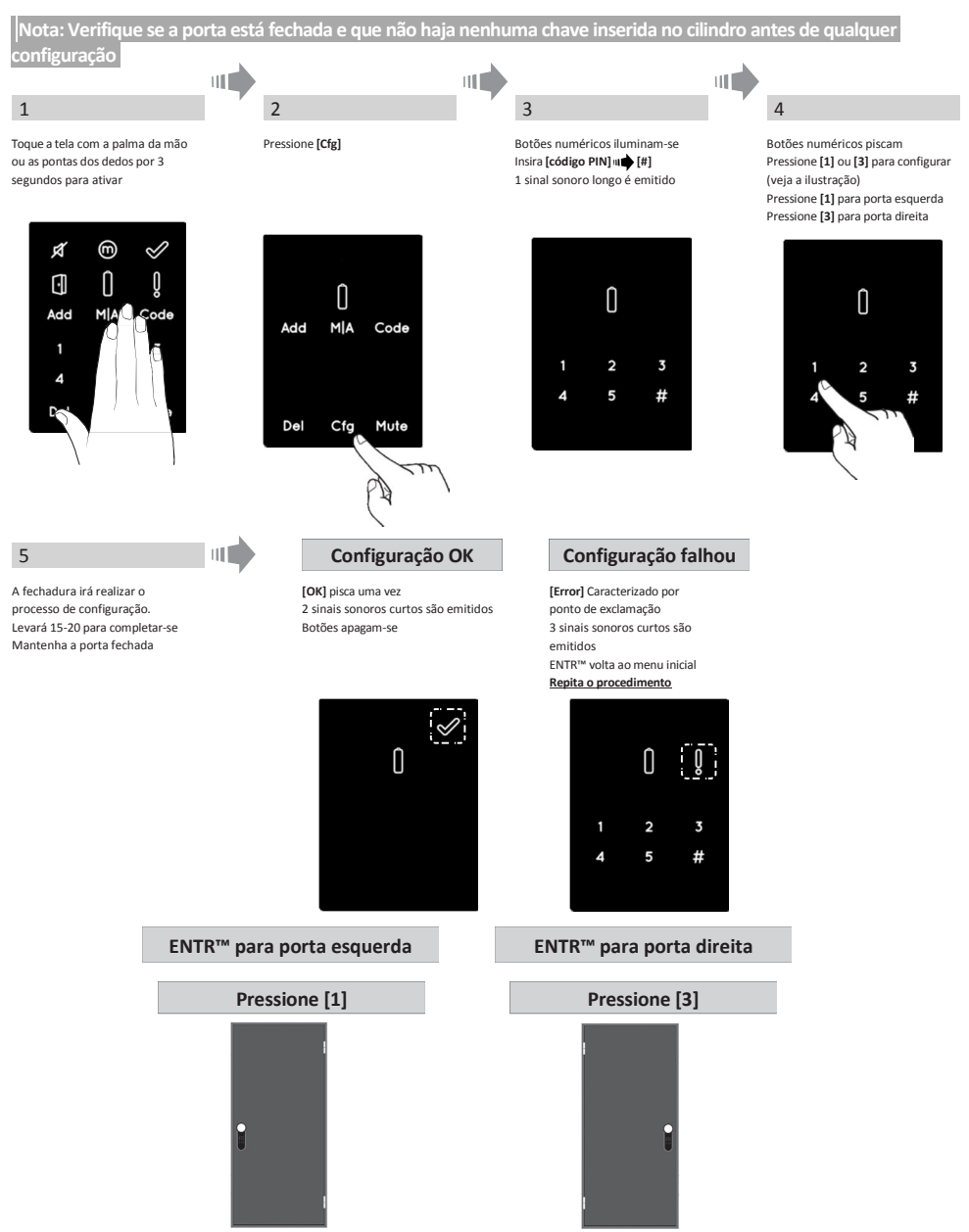

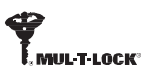

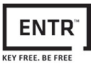

## 3.3 Pareando o controle remoto

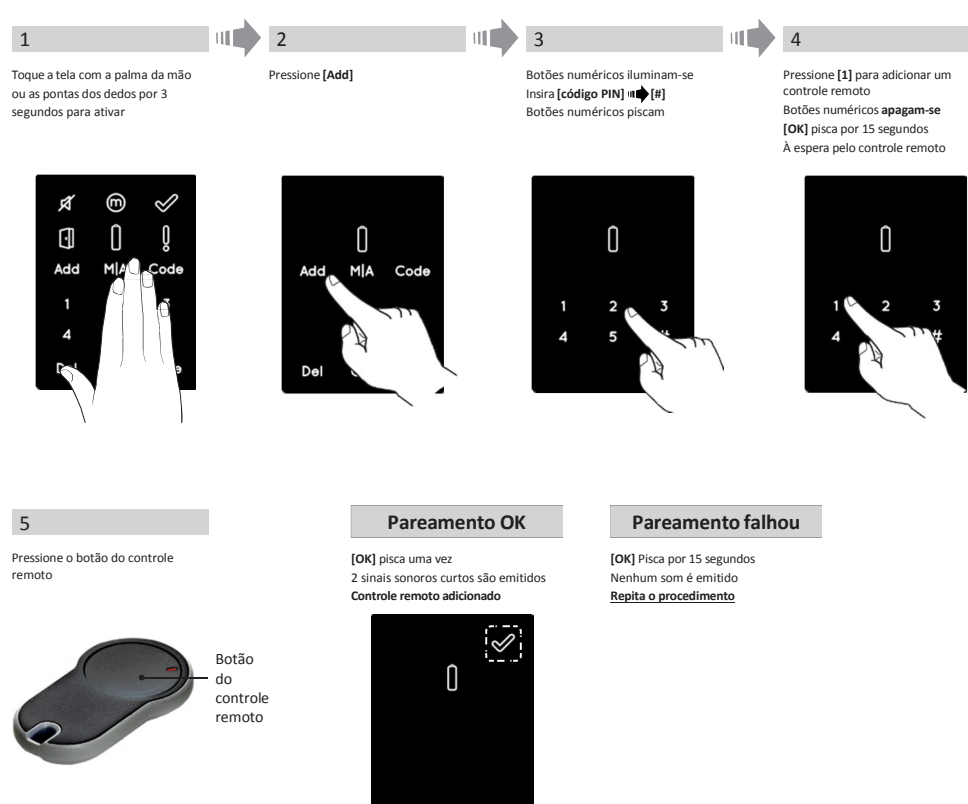

#### Notas:

- Para adicionar mais unidades, repita este processo.
- Um controle remoto pode ser pareado com apenas uma fechadura.
- É possível adicionar 20 unidades de controles remoto.
- Somente a revenda autorizada poderá restaurar um controle remoto.

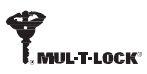

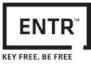

## 3.4 Excluindo o controle remoto

O processo de exclusão de controle remoto excluirá **todas** as unidades configuradas anteriormente.

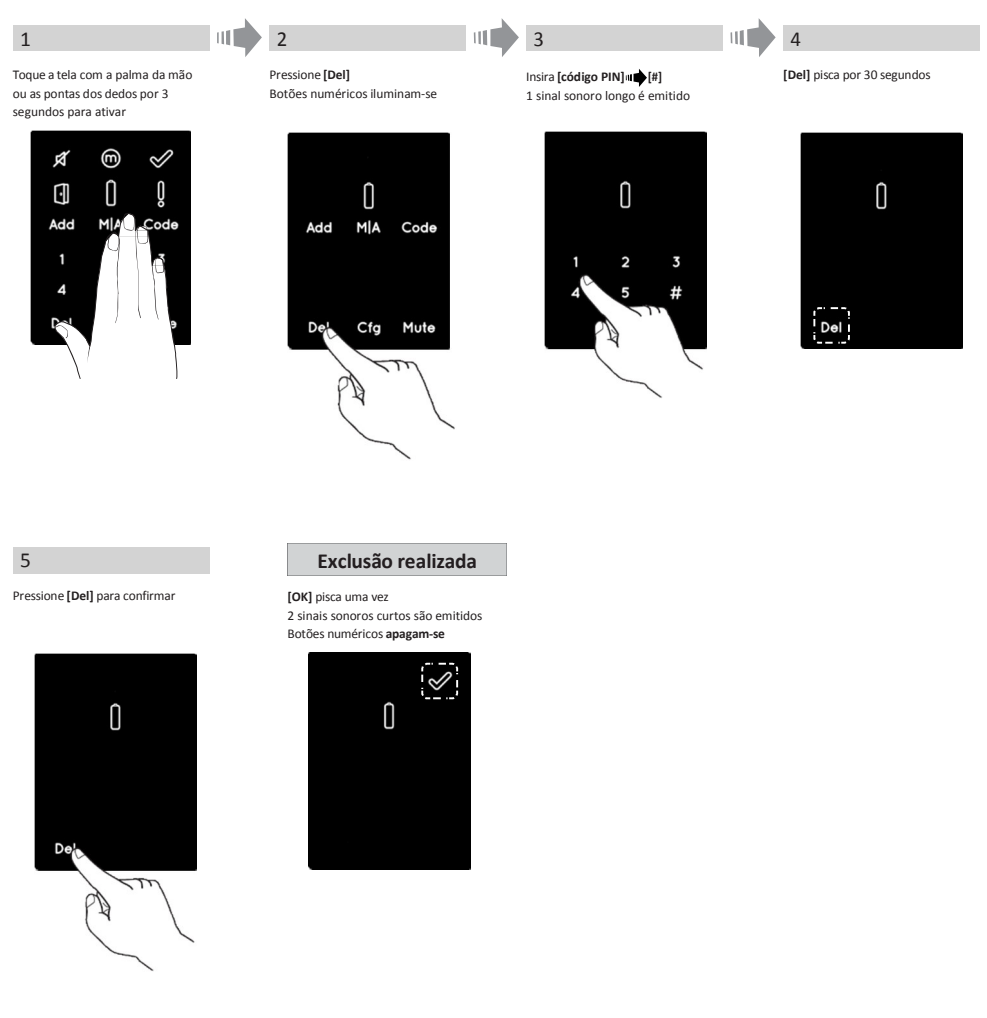

Nota: O sensor e o smartphone conectados à ENTR™ não serão excluídos.

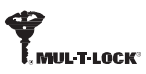

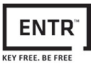

## 3.5 Configurando o sinal sonoro

#### Alternando o sinal sonoro entre OFF e ON

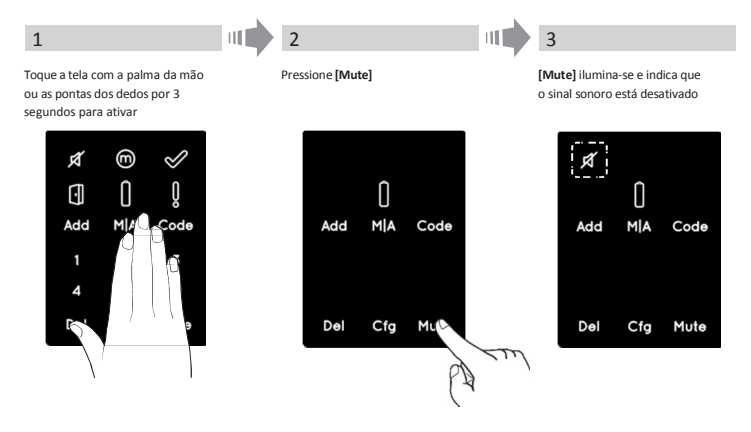

#### Notas:

- Configurando a ENTR™ para o sinal sonoro em OFF irá deixar os sinais de abertura e fechamento no mudo, e também o sinal sonoro de perigo. Esta ação não deixará o teclado, operações mecânicas e outros sons, menos frequentes.
- Siga o mesmo procedimento para alternar o som para [ON].

#### 3.6 Configurando o modo de travamento

Alternando entre modo Automático e Manual de travamento

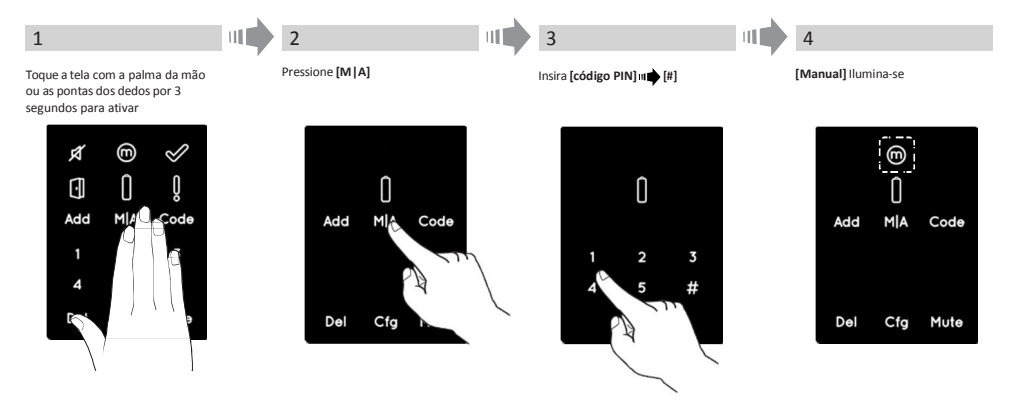

#### Notas:

- Configurando a ENTR<sup>™</sup> para o modo [Manual] irá desabilitar o travamento automático.
- Siga o mesmo procedimento para confugurar a ENTR<sup>™</sup> para o travamento [Automático].

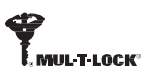

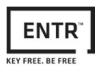

2

#### 3.7 Operando pelo manípulo

Empurre o manípulo **(1)** e gire-o em sentido horário ou anti-horário para destravar. Sinal sonoro é emitido durante a operação.

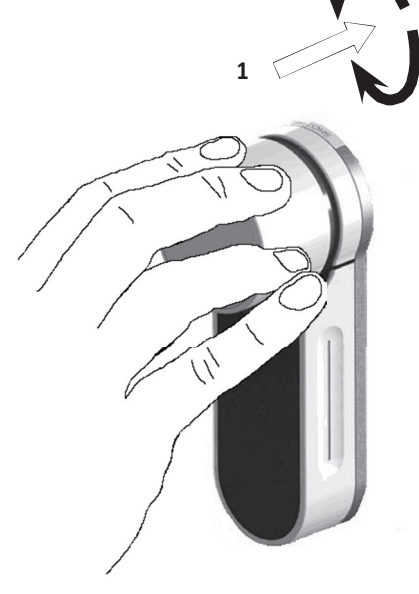

#### 3.8 Operando pelo slide

Deslize seus dedos simultaneamente por ambos os canais nas laterais da fechadura ENTR™:

- Para abrir, deslize seus dedos para baixo por ambos os canais.
- Para fechar, deslize seus dedos para cima por ambos os canais.

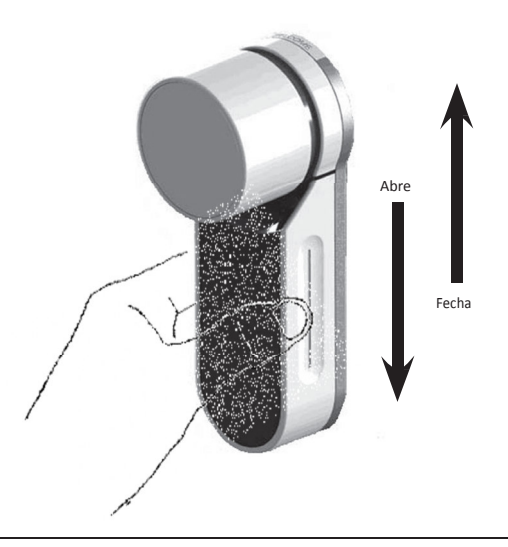

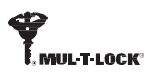

## 4. Teclado

## 4.1 Montando o teclado

Antes de começar a instalação, selecione o local onde o teclado será fixado.

- Posicione a base do teclado à parede.
- Utilize 4 parafusos e buchas ou uma fita dupla-face.

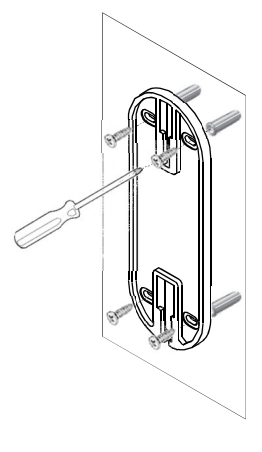

#### 4.2 Troca das pilhas

- 1. Solte o parafuso e retire a tampa
- 2. Insira as pilhas (2xAA) de acordo com as indicações "+" "-"
- 3. Coloque a tampa e aperte o parafuso

#### Notas:

- Após inserir as pilhas, o teclado irá ligar automaticamente.
- Um sinal sonoro curto e a luz verde [OK] irá acender.

Importante: Não toque o teclado durante o auto teste, até que as luzes se apaguem.

#### 4.2.1 indicação de pilha fraca

Um sinal vermelho em formato de pilha piscará rapidamente e um sinal sonoro longo serão emitidos em toda operação.

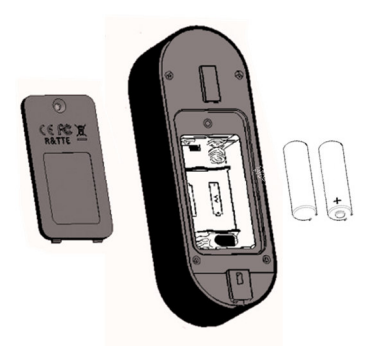

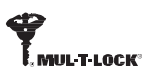

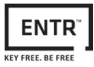

# 5. Operando o teclado

## 5.1 Operando

Para acordar o teclado, pressione [#] por 5 segundos. Um teste automático seguido de uma série de sinais sonoros será feito. LEDs verdes, azuis e vermelhos piscam.

## 5.2 Pareando o teclado

Este procedimento se dá através da fechadura ENTR™. Veja também o procedimento para pareamento do controle

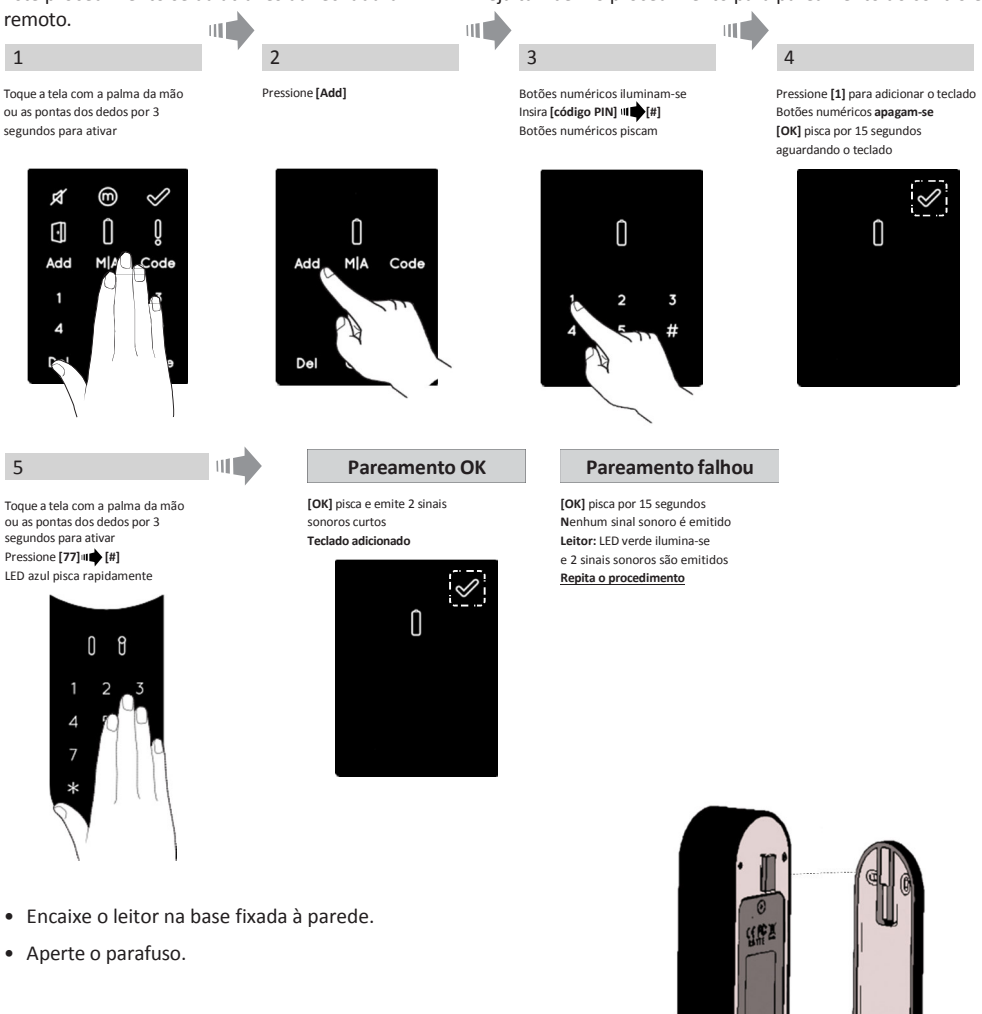

Parafuso de fixação

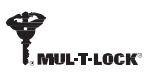

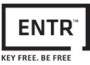

## 5.3 Código PIN mestre do leitor

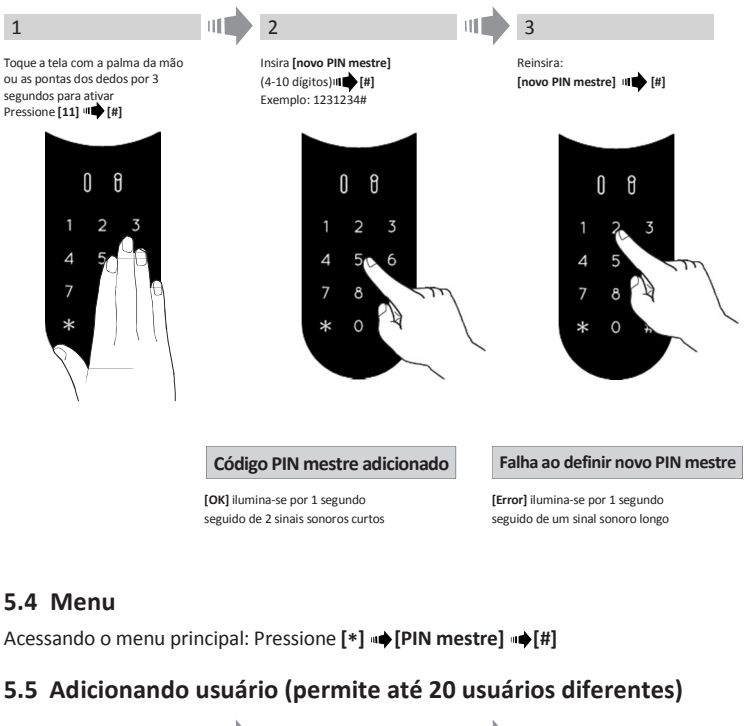

#### 1 3 2 Insira [PIN pessoal] Toque a tela com a palma da mão Reinsira: ou as pontas dos dedos por 3 (4-10 dígitos) 🕪 [#] [PIN pessoal] a [#] Exemplo: 1231234# segundos para ativar Pressione [\*] . [Pin mestre] III 🗰 [#] Pressione [11] 📫 [#] Código PIN adicionado Código PIN não adicionado [OK] ilumina-se por 1 segundo [Error] ilumina-se por 1 segundo e um sinal sonoro longo é emitido seguido de 2 sinais sonoros curtos 5.6 Abrindo a porta 1 2 Não abrindo Toque a tela com a palma da mão ou as Pressione [PIN pessoal] |||||||[#] [Error] ilumina-se por 1 segundo e pontas dos dedos por 3 segundos para um sinal sonoro longo é emitido ativa 5.7 Fechando a porta Não fechando 1 IIII 2 Toque a tela com a palma da mão ou as [Error] ilumina-se por 1 segundo e Pressione [1] 1 [#] pontas dos dedos por 3 segundos para um sinal sonoro longo é emitido ativar

#### Página 18

# ENTR™ Manual do Usuário

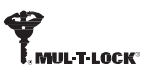

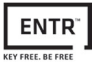

## 5.8 Excluindo código pessoal

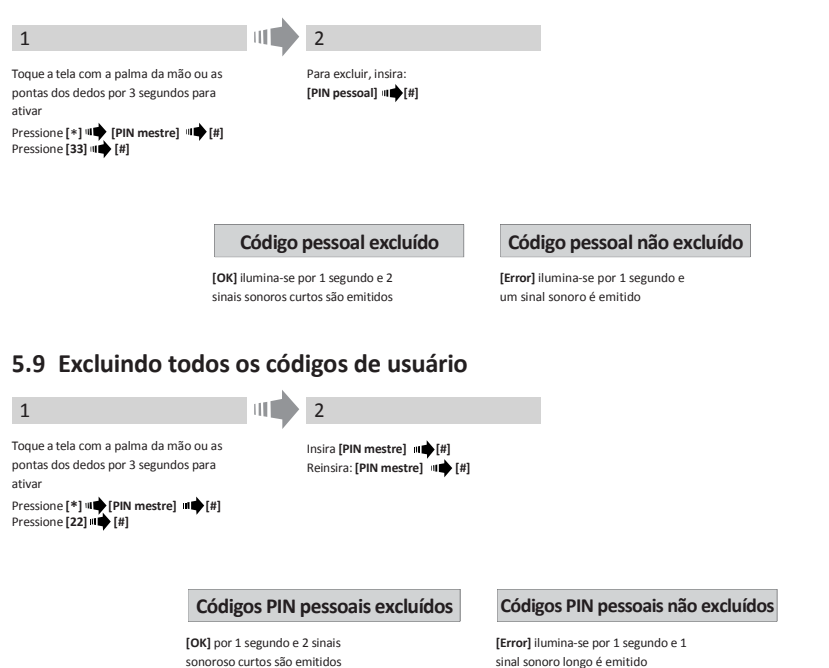

#### 5.10 Restauração de fábrica

excluído

Esta ação implicará na Remoção de <u>todos</u> códigos PIN (mestre e pessoal) e irá desparear o teclado da fechadura ENTR™.

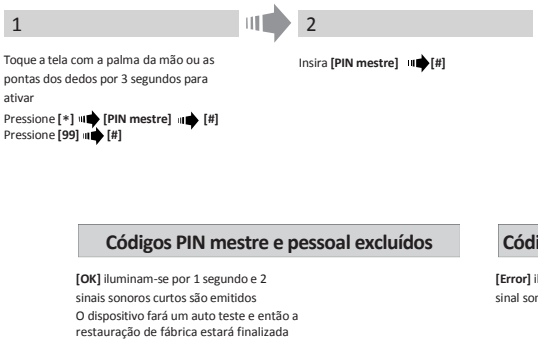

Nota: o código PIN Mestre não pode ser

Códigos PIN mestre e pessoal não excluídos

[Error] ilumina-se por 1 segundo e 1 sinal sonoro longo será emitido

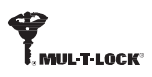

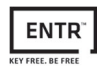

## 6. Leitor Biométrico

## 6.1 Montagem do leitor biométrico

Antes de instalar, selecione o local onde será instalado o periférico.

- Acople a base do periférico à parede.
- Use 4 parafusos e buchas ou fita dupla-face.

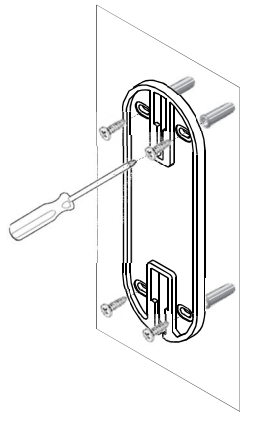

## 6.2 Troca das pilhas

- 1. Solte o parafuso da tampa e abra-a.
- 2. Coloque as pilhas (2xAA) de acordo com as marcações "+" "-" **LED** verde ilumina-se por 2 segundos.
- 3. Coloque a tampa e parafuse-a.

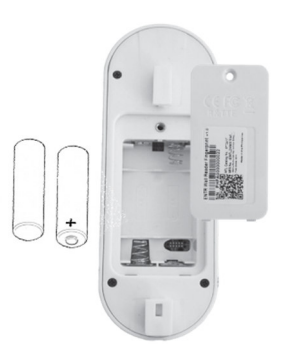

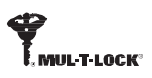

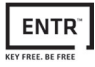

## 6.3 Configuração inicial

1. Toque [#] por 3 segundos. O leitor irá calibrar-se automaticamente seguido de uma série de alertas sonoros e LEDs piscando. Ao final da calibração, uma mensagem será mostrada na tela:

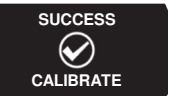

2. Ajuste de data e hora.

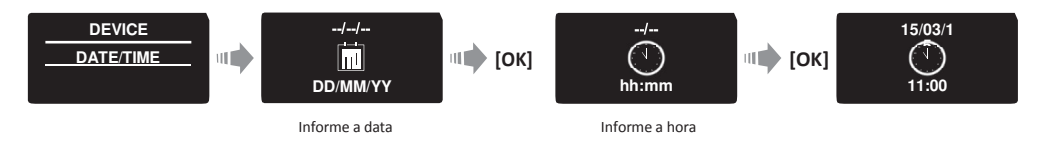

## 6.4 Pareando o leitor biométrico

Este procedimento se dá via interface da fechadura ENTR™. Veja também o procedimento de pareamento do teclado.

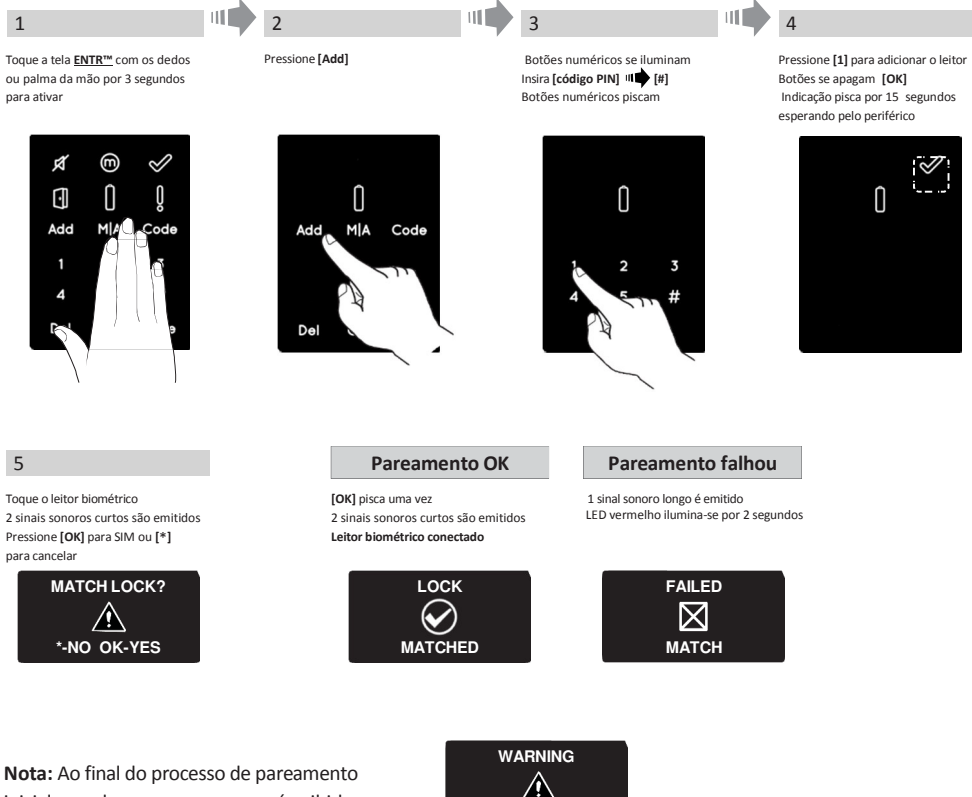

NO USERS

Página 21

no display.

inicial, uma breve mensagem será exibida

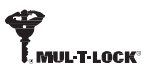

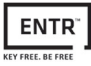

Configurando um usuário mestre requer a fechadura e o periférico. É possível adicionar até 2 usuários mestre.

Nota: Em qualquer estágio, pressione e segure a tecla [\*] para entrar em modo de espera.

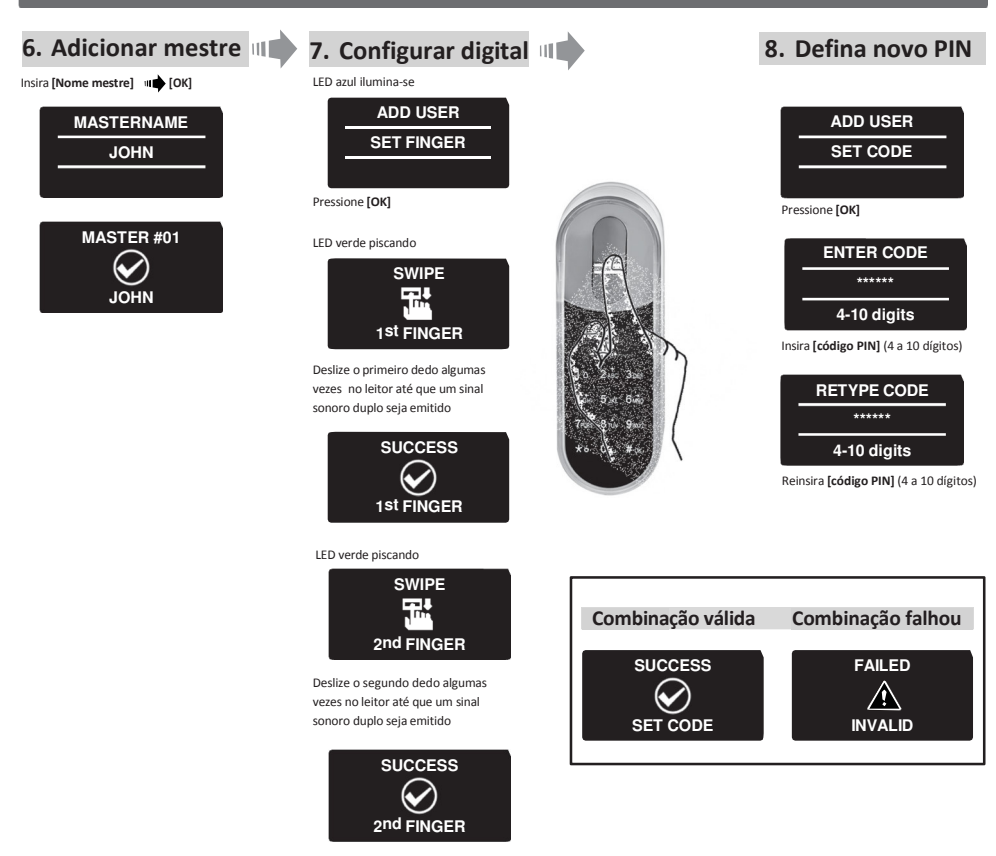

- Posicione o leitor na base.
- Fixe bem com um bom aperto do parafuso.

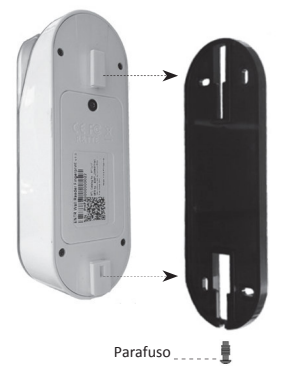

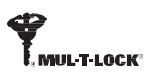

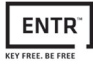

#### 6.5 Destravamento da porta

#### OPCÃO 1:

Posicione o dedo no visor. Sinal sonoro curto, e o LED branco se acende.

Deslize o dedo pelo leitor.

Digital autorizada: LED azul piscando e o comando para destravar foi enviado. Digital não autorizada: LED vermelho acende. O dispositivo entra em modo de

espera

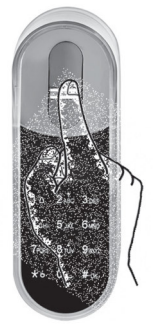

OPÇÃO 2: Toque o teclado do leitor Display mostra código do usuário Insira o código 🗤 📥 [OK]

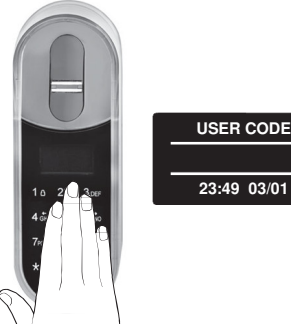

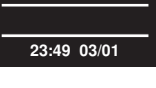

Nota: No caso de a fechadura não destrancar, uma mensagem de falha irá aparecer no visor.

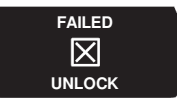

#### 6.6 Travamento da porta

Toque o leitor biométrico Pressione [#] + [1] simultaneamente.

#### 6.7 Indicação de bateria fraca

Sinal de aviso piscando

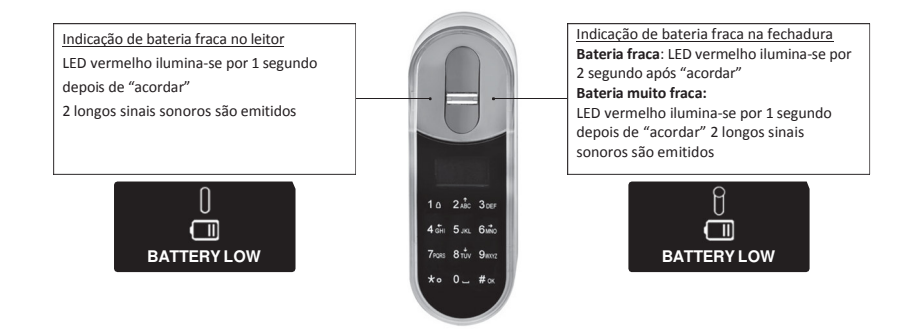

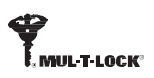

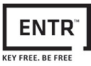

#### 6.8 Menu inicial

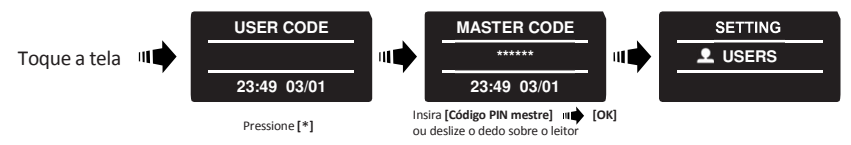

#### 6.9 Adicionando

A unidade permite até 20 usuários diferentes. Para cada usuário, duas digitais e um código PIN. Utilize diferentes nomes para cada usuário.

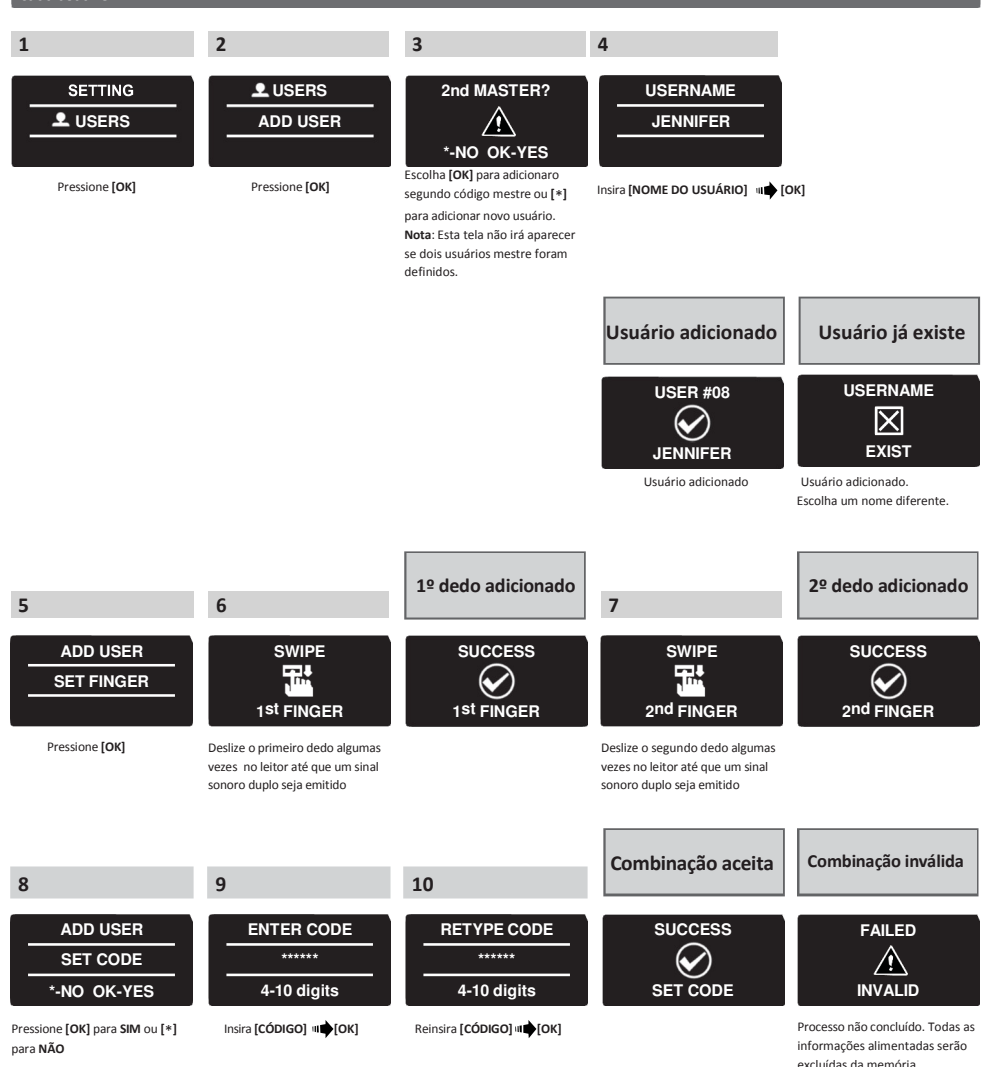

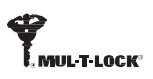

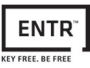

#### 6.10 Excluindo usuário

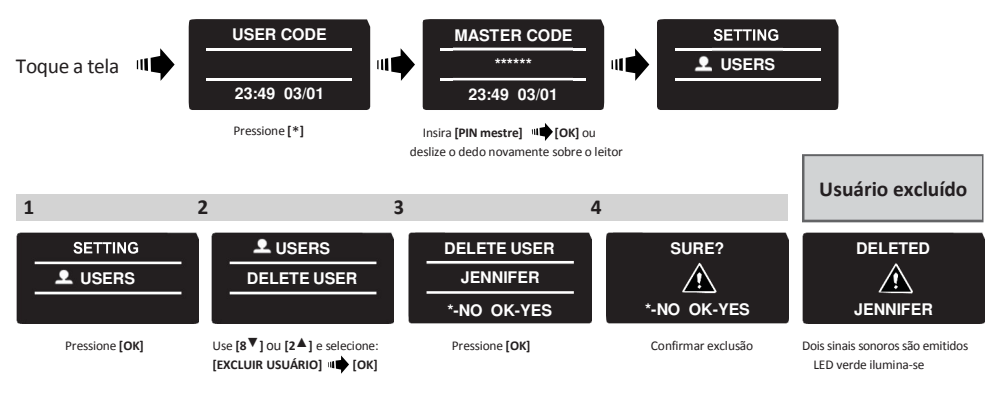

Nota: O primeiro usuário Mestre não poderá ser excluído senão pela restauração de fábrica.

## 6.11 Excluindo todos usuários

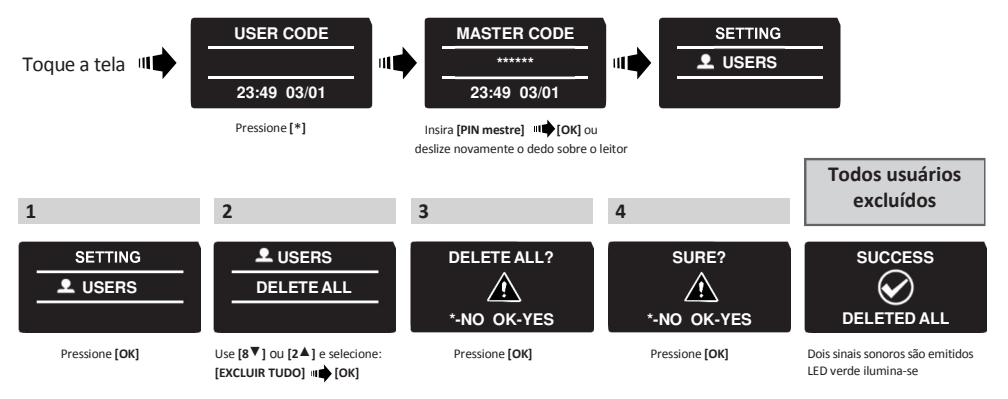

#### 6.12 Restauração de fábrica

Atenção: Esta ação implicará na total remoção das informações contidas na memória do produto, usuários e configurações.

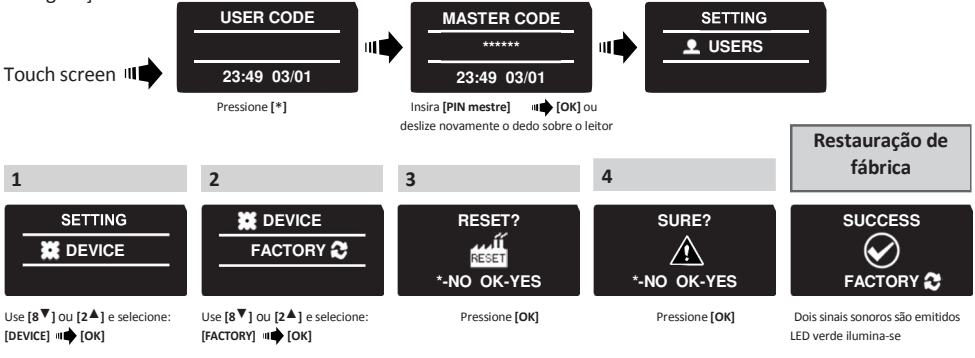

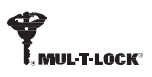

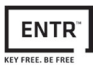

## 7. Aplicativo

## 7.1 Instalação do aplicativo

- Conectando com Android: vá até Google Play e faça o download do aplicativo para a ENTR™. Requisito mínimo: Android 4.4
- Conectando com iPhone/iPad: vá até a App Store e faça o download do aplicativo para a ENTR™. Requisito mínimo: iOS 7.0 ou superior.
- Baixo gasto de energia via bluetooth

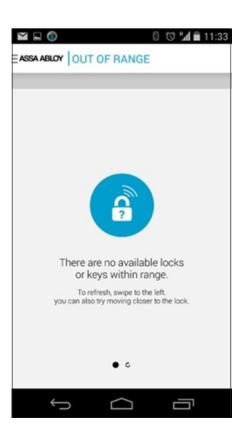

Caso o aplicativo seja iniciado antes do pareamento com a ENTR™, a seguinte mensagem aparecerá:

"Não há fechaduras compatíveis no perímetro".

#### 7.2 Pareando o smartphone

Este procedimento se dá através da fechadura ENTR™.

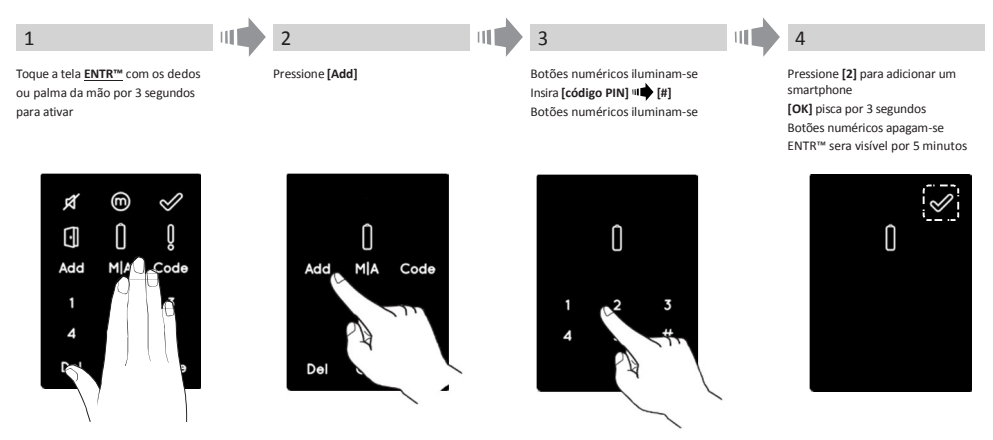

Inicie o aplicativo e verifique o MANUAL DO APLICATIVO FECHADURA ENTR™ (código 026066).

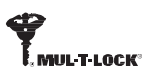

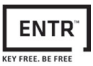

# 8. Troca da bateria do controle remoto

#### 8.1 Remoção da bateria

a. Solte a tampa cuidadosamente inserindo a ponta da ferramenta no chanfro (1) pressionando levemente a pequena trava (2).

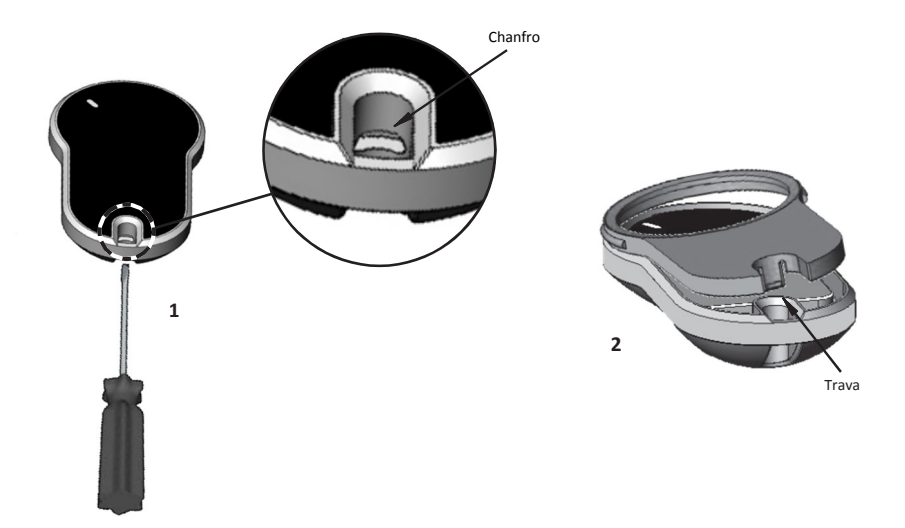

b. Retire o botão de pressão e a parte intermediária

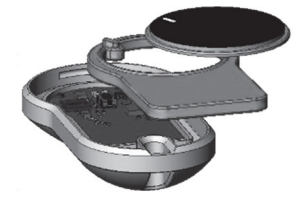

c. Retire a placa eletrônica com a bateria, e retire a bateria da placa.

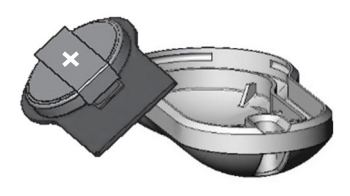

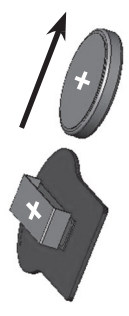

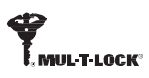

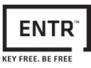

## 8.2 Colocação da bateria

- a. Coloque a bateria (CR2032) de acordo com os sinais dos pólos "+" "-" (1)
- b. Insira a placa eletrônica com a bateria, de volta em seu invólucro (2)

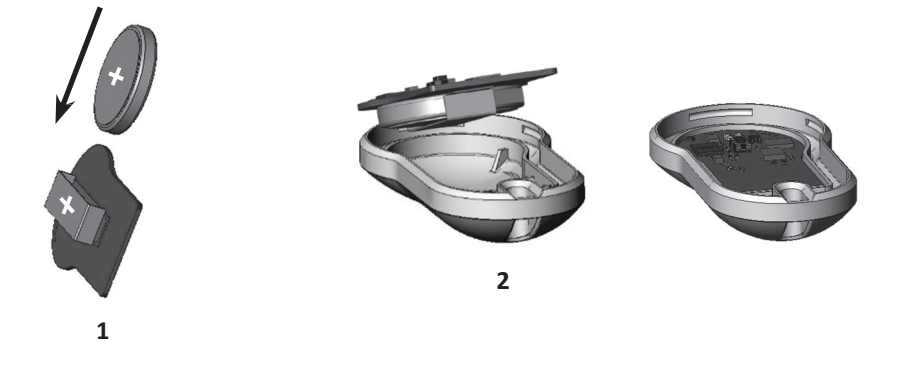

c. Monte a parte intermediária e o botão de pressão em cima da placa eletrônica

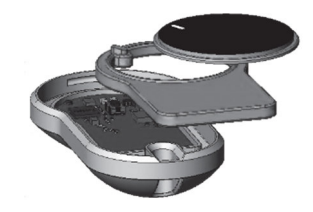

d. Posicione a tampa e pressione até que o fecho encaixe no entalho

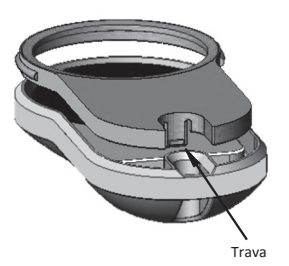

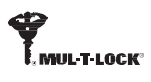

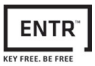

# 9. Solução de Problemas

#### 9.1 Limitações e influências externas

- 1. Sensor de posição da porta pode ser influenciado por interferência eletromagnética externa.
- 2. Após a operação de chave mecânica, o usuário deve desbloquear e bloquear a unidade eletronicamente.

## 9.2 Casos

| Sintomas                                                                                                  | Ação corretiva                                                                                                    |
|----------------------------------------------------------------------------------------------------|----------------------------------------------------------------------------------------------------|
| Falha ao parear a credencial.                                                                             | <ol> <li>Repetir o processo mais próximo à fechadura;</li> <li>Desligar e ligar a unidade<br/>Smartphone – Faça um reboot no celular e na<br/>unidade.</li> </ol> |
| Fechadura faz barulho constantemente.                                                                     | Coloque a maçaneta na posição zero.                                                                                                    |
| Não consegue conectar o smartphone ao<br>ENTR™.                                                           | Outro telefone de usuário já está conectado. Apenas<br><u>um</u> smartphone pode estar conectado ao ENTR por<br>vez.                                              |
| 2 sinais sonoros longos em todas as operações.                                                            | A bateria está baixa, carregar a unidade.                                                                                                    |
| ENTR™ tranca a porta ao invés de abri-la.                                                                 | Repita o processo de configuração da porta<br>Defina [1] para porta lado esquerdo [3] para porta lado<br>direito.                                                 |
| Bolts estão saindo quando a porta está aberta.                                                            | <ol> <li>Verificar o ímã;</li> <li>Destrave a porta usando o slide.</li> </ol>                                                                                    |
| ENTR™ não tranca automaticamente<br>após 5 minutos.                                                       | Feche a porta e trave-a usando a credencial ou o controle deslizante.                                                                                             |
| Sliders não respondem como esperado.                                                                      | Desligue o aparelho, aguarde 3 segundos e ligue-o<br>novamente. Evite tocar na unidade até que todos os<br>sinais sonoros cessem.                                 |
| Trava não é puxada (alta fricção sobre os<br>parafusos e trava).                                          | <ol> <li>Puxe/empurre a porta para o batente;</li> <li>Consulte o seu instalador para ajustar a porta ou em<br/>caso de bloqueio.</li> </ol>                      |
| Digitar um código no touchpad faz com que<br>uma mensagem de erro apareça, mesmo com<br>o código correto. | O código especificado já existe                                                                                                    |
| A chave não opera no cilindro.                                                                            | Empurre a chave até o fim. Caso o problema persista, chame seu chaveiro.                                                                                          |

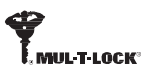

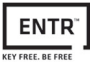

# 9.3 Dúvidas Frequentes

| Periférico | Problema                                                                                              | Solução                                                                                                    | Descrição                                                                                                    |                                                                                                    |
|------------|----------------------------------------------------------------------------------------------------|----------------------------------------------------------------------------------------------------|----------------------------------------------------------------------------------------------------|----------------------------------------------------------------------------------------------------|
|            |                                                                                                    |                                                                                                    | Saia da aplicação e<br>encerre o processo do<br>APP do ENTR; abra o<br>APP novamente.                                                                        | Poderá ocorrer que o<br>aplicativo perca a<br>conexão com a<br>fechadura se ele ficar<br>aberto por muito tempo<br>sem nenhuma<br>operação. |
|            |                                                                                                    | Desligue a conexão<br>Bluetooth por 5<br>segundos e ligue-a<br>novamente.                                                                          | A conexão Bluetooth<br>pode ser perdida em<br>algumas situações onde<br>outros aparelhos<br>também se comunicam<br>por Bluetooth e no<br>mesmo ambiente.     |                                                                                                    |
| Celular    | Celular Meu celular não<br>reconhece a fechadura,<br>ou estava funcionando e<br>perdeu a comunicação. | Desligue a fechadura<br>(chave amarela);<br>aguarde 10 segundos e<br>ligue-a novamente.                                                            | Algumas vezes a<br>fechadura poderá travar<br>a conexão pelo excesso<br>de operações realizadas<br>em sequência na<br>fechadura.                             |                                                                                                    |
|            |                                                                                                    | Verifique se outro<br>aparelho celular não<br>está com o aplicativo<br>aberto. Feche todas as<br>aplicações e abra<br>somente a do seu<br>celular. | Somente 1 celular por<br>vez poderá se conectar a<br>fechadura.                                                                                              |                                                                                                    |
|            |                                                                                                    | Desligue totalmente seu<br>celular.                                                                                                    | Encerre totalmente o<br>sistema operacional do<br>celular. Ligue-o e abra o<br>aplicativo novamente.                                                         |                                                                                                    |
|            |                                                                                                    | Verifique se a chave<br>mecânica está inserida<br>no cilindro no lado<br>oposto. Se estiver,<br>remova-a.                                          | Uma vez que a chave<br>esteja inserida no<br>cilindro, as operações de<br>abertura com celular,<br>biométrica e controle<br>remoto deixarão de<br>funcionar. |                                                                                                    |

|         | Sou administrador do<br>aplicativo do celular,<br>mas ele parou de<br>reconhecer a<br>fechadura | Siga as instruções do<br>manual.<br>Verifique se não foi<br>proposto a outro celular<br>o título de<br>administrador da<br>fechadura. Identifique o<br>celular do administrador<br>e desinstale o aplicativo<br>totalmente do celular.<br>Restaure a configuração<br>em seu celular. | Em casos de erros e<br>configuração durante o<br>cadastro do<br>administrador, poderá<br>ocorrer que seu celular<br>perca o direito de<br>acesso à fechadura. A<br>fechadura não funciona<br>com 2 administradores<br>simultâneos. Se você<br>perder ou esquecer a<br>senha de<br>administrador, entre<br>em contato com seu<br>revendedor urgente.               |  |
|---------|-------------------------------------------------------------------------------------------------|----------------------------------------------------------------------------------------------------|----------------------------------------------------------------------------------------------------|--|
|         | Posso utilizar em meu<br>celular mais de uma                                                    | Sim. O aplicativo ENTR<br>foi desenvolvido para                                                                                                    | No aplicativo, selecione<br>a fechadura que deseia                                                                                                    |  |
|         | fechadura ENTR no                                                                               | administrar várias                                                                                                    | operar e utilize seus                                                                                                    |  |
|         | mesmo aplicativo?                                                                               | fechaduras.                                                                                                    | recursos normalmente.                                                                                                    |  |
|         | Perda ou roubo do celular                                                                       |                                                                                                    |                                                                                                    |  |
| Celular | Roubaram ou perdi meu<br>celular de<br>administrador                                            | Leia atentamente o<br>manual de instruções<br>da fechadura. Em outro<br>celular (novo) baixe o<br>aplicativo e restaure as<br>configurações através<br>do menu. Este<br>procedimento irá<br>automaticamente<br>cancelar o antigo celular<br>das aberturas da<br>fechadura.           | É extremamente<br>importante não perder<br>ou esquecer a senha de<br>administrador<br>cadastrada em seu<br>celular. Somente esta<br>senha é responsável<br>pela restauração das<br>configurações feitas no<br>aplicativo em outros<br>celulares. Se você<br>perder ou esquecer a<br>senha de<br>administrador, entre<br>em contato com seu<br>revendedor urgente. |  |
|         | Roubaram ou perdi meu<br>celular de <b>usuário</b>                                              | Avise imediatamente o<br>administrador da<br>fechadura.                                                                                                    | O administrador deve<br>seguir as instruções<br>contidas no manual e<br>proceder com a<br>exclusão deste usuário.<br>Posteriormente<br>cadastre o novo celular<br>do usuário<br>normalmente.                                                                                                    |  |

FNT

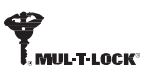

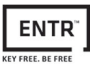

| Celular                         | Como posso proteger o<br>aplicativo ENTR do meu<br>celular de uma suposta<br>tentativa de abertura<br>das portas sem meu<br>consentimento? | Leia o manual do<br>produto atentamente.<br>Ative a proteção de<br>acesso ao aplicativo por<br>senha. Vá a MENU ><br>APP Settings e ative a<br>função do aplicativo.                                                                                                 | Sempre que o aplicativo<br>for aberto, será<br>solicitada uma senha de<br>4 dígitos antes de se<br>conectar com a<br>fechadura. É<br>extremamente<br>importante não perder<br>ou esquecer a senha<br>digitada. Guarde-a em<br>local seguro.                                                                                                    |
|---------------------------------|----------------------------------------------------------------------------------------------------|----------------------------------------------------------------------------------------------------|----------------------------------------------------------------------------------------------------|
|                                 | Perdi ou esqueci a senha<br>do administrador do<br>meu leitor biométrico                                                                   | ATENÇÃO<br>NÃO HÁ COMO<br>RESTAURAR AS<br>CONFIGURAÇÕES DE<br>FÁBRICA, SENDO<br>NECESSÁRIA A TROCA<br>DO PRODUTO E<br>RECONFIGURAÇÃO DE<br>OUTRO ITEM<br>SEMELHANTE!                                                                                                 | <u>É extremamente</u><br>importante não perder<br>ou esquecer a senha de<br>administrador<br>cadastrada no leitor<br>biométrico. Somente<br>esta senha é<br>responsável pela<br>restauração do produto<br>aos padrões de fábrica.<br>Se você perder ou<br>esquecer a senha de<br>administrador, entre<br>em contato com seu<br>representante<br>comercial urgente.        |
| Leitor Biométrico<br>(digitais) | Sensor biométrico não<br>faz a leitura correta dos<br>dedos cadastrados.                                                                   | Poderão ocorrer<br>variações da<br>pigmentação dos dedos<br>dos usuários e no<br>decorrer do uso do<br>leitor biométrico.<br>Sugerimos o cadastro<br>de 2 dedos diferentes<br>para cada usuário e<br>recadastro periódico<br>para atualizar a leitura<br>biométrica. | Leia o manual de<br>instruções<br>cuidadosamente. As<br>variações de<br>pigmentação nos dedos<br>dos usuários dependem<br>de fatores como idade,<br>profissão, oleosidade<br>das mãos etc.<br>Não utilize produtos<br>abrasivos ou oleosos<br>para a limpeza do<br>sensor.<br>Evite utilizar o leitor<br>biométrico após usar<br>creme ou produtos<br>abrasivos nas mãos. |
|                                 | Não consigo ligar o leitor<br>biométrico para digitar a<br>senha.                                                                          | Pressione por 3<br>segundos a tecla<br>número 5 e então o<br>visor irá 'acordar'. Digite<br>sua senha ou passe o<br>dedo no sensor para<br>acordá-lo.                                                                                                    | O periférico entrará em<br>'stand by' para<br>economizar as baterias<br>quando estiver fora de<br>operação.                                                                                                    |

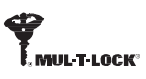

| Teclado digital | Não consigo ligar o<br>teclado para digitar a<br>senha.                         | Pressione por 3<br>segundos a tecla<br>número 5 e então o<br>visor irá 'acordar'. Digite<br>sua senha.                                                                                                    | O periférico entrará em<br>'stand by' para<br>economizar as baterias<br>quando estiver fora de<br>operação.                                                                                                    |
|-----------------|---------------------------------------------------------------------------------|----------------------------------------------------------------------------------------------------|----------------------------------------------------------------------------------------------------|
|                 |                                                                                 | Verifique o Manual de<br>Instruções do produto<br>ENTR no item Controle<br>Remoto. Salvo o fato de<br>não haver ocorrido<br>nenhum dano ao<br>controle remoto, poderá<br>tratar-se apenas de<br>baixa carga da bateria. | Siga os procedimentos<br>do Manual no item<br>Controle Remoto ou<br>contate seu<br>representante<br>comercial.                                                                                                    |
| Controle remoto | Meu controle remoto<br>está demorando muito<br>para abrir ou fechar a<br>porta. | Verifique se o LED verde<br>do controle remoto<br>acende quando o botão<br>é pressionado.                                                                                                    | Caso esteja acendendo,<br>verifique o Manual de<br>Instruções do produto<br>ENTR no item Controle<br>Remoto.<br>Peça ao administrador<br>para recadastrar o<br>controle na fechadura e<br>tente novamente.<br>Poderá ter ocorrido<br>alguma falha na<br>comunicação do<br>controle remoto. |
|                 | O LED do meu controle<br>remoto não acende                                      | Verifique se a fechadura<br>está desligada.                                                                                                    | Ligue a fechadura e tente novamente.                                                                                                    |
|                 | quando pressiono o<br>botão.                                                    | Verifique o Manual de<br>Instruções do produto<br>ENTR no item Controle<br>Remoto. Salvo o fato de<br>não haver ocorrido<br>nenhum dano ao<br>controle remoto, poderá<br>tratar-se apenas de<br>baixa carga da bateria. | Siga os procedimentos<br>do Manual no item<br>Controle Remoto ou<br>contate seu<br>representante<br>comercial.                                                                                                    |

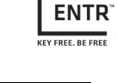

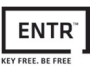

|                | A fechadura emite um<br>sinal sonoro<br>ininterrupto.           | Verifique se o manípulo<br>está na posição correta.                                                                                                    | O aviso sonoro ocorre<br>para informar ao<br>usuário que a fechadura<br>está sendo manipulada.<br>Pode ocorrer que ao<br>utilizá-lo, este não tenha<br>retornado à posição<br>correta.                                                                                                    |
|----------------|-----------------------------------------------------------------|----------------------------------------------------------------------------------------------------|----------------------------------------------------------------------------------------------------|
|                | Após a instalação da<br>fechadura, o manípulo<br>ficou travado. | Verifique o<br>posicionamento do<br>cilindro na fechadura.                                                                                                    | Se o cilindro for<br>instalado na posição<br>errada, ele não<br>funcionará<br>corretamente.                                                                                                    |
|                | Não quero que a porta<br>feche automaticamente.                 | Verifique o Manual de<br>Instruções da fechadura<br>no item Configuração da<br>Fechadura.                                                                                                    | Altere o fechamento<br>para modo manual.<br>Um ícone com a letra<br>'M' se mostrará no<br>visor.                                                                                                    |
| Fechadura ENTR | A porta não fecha<br>sozinha mesmo em<br>modo automático.       | Tenha certeza que a<br>porta está configurada<br>para fechamento<br>automático.<br>Com a porta fechada,<br>puxe o "Slider" para<br>baixo (abertura da<br>porta). Verifique se a<br>lingueta é recolhida.<br>Abra a porta e verifique<br>se é mostrado o ícone<br>que identifica a porta<br>aberta no display da<br>fechadura. | Este procedimento irá<br>reprogramar a<br>fechadura para<br>fechamento<br>automático. Caso não<br>obtenha sucesso nessa<br>operação, tente<br>novamente. Se mesmo<br>assim não obtiver<br>sucesso, entre em<br>contato com seu<br>representante<br>comercial.                                                                            |
|                |                                                                 | Verifique se a fechadura<br>está desligada.                                                                                                    | Ligue a fechadura e refaça o procedimento.                                                                                                    |
|                | O display da fechadura<br>não acende e/ou não<br>emite som.     | Verifique o Manual de<br>Instruções do produto<br>ENTR no item Controle<br>Remoto. Salvo o fato de<br>não haver ocorrido<br>nenhum dano ao<br>controle remoto, poderá<br>tratar-se apenas de<br>baixa carga da bateria.                                                                                                    | Será necessário dar<br>carga na fechadura.<br>Utilize o cabo USB<br>contido no KIT, conecte<br>na fechadura e na<br>tomada por no mínimo<br><b>3 horas.</b> Um ícone<br>aparecerá no display<br>durante a carga e,<br>quando a bateria estiver<br>carregada, o ícone se<br>apaga do display<br>informando que a carga<br>foi completada. |

|                | O display da fechadura<br>não acende e/ou não<br>emite som.                                                               | Verifique se a chave<br>mecânica está inserida<br>no cilindro no lado<br>oposto. Se estiver,<br>remova-a.                            | Uma vez que a chave<br>esteja inserida no<br>cilindro, as operações de<br>abertura com celular,<br>biométrica e controle<br>remoto deixarão de<br>funcionar.                                                                                                    |
|----------------|----------------------------------------------------------------------------------------------------|----------------------------------------------------------------------------------------------------|----------------------------------------------------------------------------------------------------|
|                |                                                                                                    | Informações adicionais                                                                                                    |                                                                                                    |
|                | Ao abrir o aplicativo e<br>começar o<br>cadastramento do<br>administrador, um<br>código QR é solicitado.<br>O quê é isso? | É como um código de<br>barras e é necessário<br>para informar a base de<br>dados que o produto<br>está em seu destinatário<br>final. | Entre em contato com<br>seu representante<br>comercial. Ele saberá<br>instruir corretamente o<br>usuário quando houver<br>dúvidas nesta operação.<br>Nenhuma informação<br>adicional é passada à<br>base de dados durante<br>o registro!<br>Somente o código QR<br>do produto impresso<br>em etiqueta na caixa ou                                                                                                    |
| Fechadura ENTR | Ficarei ausente por um<br>longo período e o<br>imóvel ficará fechado.<br>O que devo fazer?                                | Tenha certeza de<br>desligar completamente<br>a fechadura (chave<br>amarela na parte de<br>baixo).                                   | Utilize somente a chave<br>mecânica para abrir ou<br>fechar a porta durante<br>o período desejado.<br>Tenha muito cuidado<br>para não perdê-la.<br>Ao retornar as<br>operações, reinicie a<br>fechadura<br>normalmente, insira as<br>pilhas nos periféricos (se<br>houver) e faça uma<br>verificação geral no<br>funcionamento do<br>produto. Não se<br>esqueça de acessar o<br>aplicativo do celular e<br>verificar se as operações<br>estão funcionando<br>corretamente (para<br>todos os celulares<br>cadastrados) e só então<br>guarde a chave<br>mecânica. |

FN

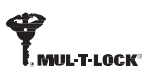

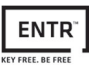

|                | Vendi o imóvel e preciso<br>zerar completamente as<br>configurações da<br>fechadura ou restaurá-la<br>ao padrão de fábrica.<br>É possível? | Sim, é possível.<br>Mas somente com a<br>ajuda do seu<br>representante<br>comercial.                                                                                                    | Entre em contato com<br>seu representante<br>comercial. Ele saberá<br>instruí-lo corretamente<br>quando esta operação<br>se fizer necessária. |
|----------------|----------------------------------------------------------------------------------------------------|----------------------------------------------------------------------------------------------------|----------------------------------------------------------------------------------------------------|
| Fechadura ENTR | Se eu perder a chave<br>mecânica ou necessitar<br>de mais chaves, poderei<br>solicitar chaves extras<br>para a minha<br>fechadura?         | Sim. A Mul-T-Lock do<br>Brasil oferece aos<br>clientes a possibilidade<br>de gerar mais chaves<br>mecânicas para operar<br>especificamente com o<br>produto adquirido, de<br>acordo com a<br>necessidade do cliente. | Entre em contato com<br>seu representante<br>comercial. Ele saberá<br>instruí-lo corretamente<br>quando esta operação<br>se fizer necessária. |

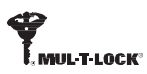

#### Garantia Limitada

Mul-T-Lock dá a garantia ao usuário final ("Comprador"), que adquiriu produto genuíno da Mul-T-Lock® ("Produto"), através de uma revenda autorizada da Mul-T-Lock ("Mul-T-Lock center"), de que o produto não terá nenhum defeito em seus materiais nem em seu acabamento ("Defeitos"), durante o período de um ano da data em que o Produto foi adquirido através de uma revenda autorizada. Sujeito aos termos e condições abaixo indicadas, a Mul-T-Lock irá reparar ou substituir tal produto ou parte deste, que, após a inspeção feita pelo revendedor autorizado da Mul-T-Lock, é definido como defeituoso, apesar do produto não ter sido submetido a atividade inadequada (como definido abaixo).

Algumas instruções básicas e recomendações para a utilização de forma correta do produto estão no verso deste folheto.

A única obrigação da Mul-T-Lock em relação a esta garantia limitada é de reparar ou substituir, no local de um Mul-T-Lock center, à escolha da Mul-T-Lock, qualquer produto ou componente, acusado defeituoso pela Mul-T-Lock. Esta garantia limitada não garante nenhum outro direito, ou cria nenhuma outra obrigação, ou absolve o usuário a responsabilidade de empregar quaisquer outras medidas adequadas, por qualquer meio, como seguro contra o risco de danos pessoais ou danos materiais. Esta garantia limitada é referente somente a produtos defeituosos. A Mul-T-Lock será responsável, de qualquer forma, por quaisquer custos de trabalho associados com o produto e seu processo de instalação.

A fim de facilitar o serviço de garantia e permitir que a Mul T Lock determine o direito sob esta garantia, primeiro o comprador deve devolver o produto, com o comprovante de compra de uma revenda autorizada, tanto para a Mul T Lock, diretamente, quanto para o revendedor de quem o Comprador adquiriu o produto. Todo o transporte, manuseio, viagens, chamadas de serviço e / ou outras despesas extras e / ou relacionadas são totalmente a pagar apenas por adquirente e não estão incluídas nesta garantia limitada.

O USO DE COMPONENTES NÃO ORIGINAIS, PODE CAUSAR DIVERSOS TIPOS DE DANOS AO PRODUTO E IRÁ ANULAR ESTA GARANTIA LIMITADA. ESTA GARANTIA NÃO PODE SER TRANSFERIDA SOB NENHUMA CIRCUNSTANCIA, NEM ALTERADA/EXTENDIDA/VARIADA.

PARA A COMPLETA EXENSÃO PERMITIDA POR LEI, ESTA GARANTIA LIMITADA, NÃO SUBSTITUI QUALQUER OUTRA GARANTIA (EXPLICITA OU IMPLICITA), INCLUSA, PORÉM NÃO LIMITADA, GARANTIAS DE COMERCIALIZAÇÃO OU ADEQUAÇÃO A UM DETERMINADO FIM, OS QUAIS SÃO EXPRESSAMENTE EXCLUIDOS. A MUL T LOCK NÃO SERÁ RESPONSÁVEL POR PERDA DE LUCROS, QUALQUER ESPECIAL, ACIDENTAL OU CONSEQÜECIA, QUE O COMPRADOR PODE SUSTENTAR OU PUNITIVOS, MESMO EM CASO DE AVISO DA POSSIBILIDADE DE TAIS DANOS.

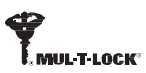

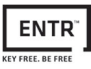

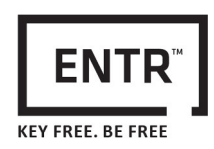

#### Algumas instruções básicas e recomendações para a utilização de forma correta do produto

#### Proteção das chaves:

- As chaves devem ser usadas, somente para seu propósito original, a operação de seus cilindros correspondentes.
- Sua chave carrega um código. Tenha certeza que ele está seguro.
- Somente chaves virgens Mul-T-Lock devem ser utilizada.
- Cópias de chave devem ser feitas somente por chaveiros autorizados pela Mul-T-Lock.
- Chaves devem ser inspecionadas periodicamente e devem ser substituídas quando apresentarem danos.

#### **Cilindros:**

- Instalações devem ser feitas somente por revendas autorizadas pela Mul-T-Lock.
- Cilindros não devem ser submergidos em água, ou expostos a nenhum banho químico ou à pintura.
- Proteja o cilindro de sujeira e poeira.
- Proteja o cilindro de exposição. (Externa -20C a +80C, Interna -10C a +50C).
- O slot da chave no cilindro deve ser lubrificado pelo menos uma vez por ano (preferencialmente utilizando o lubrificante indicado autorizado pela Mul-T-Lock, ou óleo para maquinário leve). (Em casos de uso muito constante ou de climas extremos, o cilindro deve ser lubrificado a cada 3 meses).

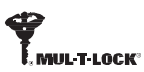

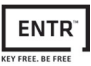

## Avisos legais

#### **Telefones móveis**

A garantia do ENTR<sup>TM</sup> não cobre qualquer problema relatado com o telefone celular do usuário final, ou seu sistema operacional. Para qualquer outra limitação, favor tornar ao aceite de usuário final.

#### Itens exclusos / limitados desta garantia

- Parafusos
- Desgaste normal por clima e tempo
- Limpeza com detergentes e solventes
- Garantia da bateria de 1 ano

#### Marcas Registradas

Mul-T-Lock<sup>®</sup> e ENTR<sup>™</sup> são marcas/nomes registradas pertencentes à Mul-T-Lock Ltd. Nenhum uso não autorizado de tais marcas/nomes deve ser feito.

#### Sem seguro

Nenhum produto de segurança jamais pode garantir a segurança dos ativos. O produto ENTR<sup>™</sup> é de nenhuma maneira um substituto para a cobertura de seguro adequada proteção contra perda ou dano de sua propriedade. Mul T Lock não é uma companhia de seguros e não fornece serviços de seguros de qualquer espécie

#### Influências externas

- Serviços estão sujeitos a diversas influências externas, fora de nosso controle, tais como satélites e redes celulares e outras comunicações, e também podem ser influenciada por condições climáticas, interferência de frequência / interferência, uso ou atividade inadequada, interferência, vandalismo, destruição etc.
- Os serviços também podem ser afetados negativamente, ou impossibilitados quando o produto ENTR<sup>TM</sup> está localizado em lugares onde o sinal pode não estar disponível - por exemplo, garagem, parque de estacionamento, túnel ou outra localização.
- O sensor de impressão digital pode não funcionar para alguns membros da população, por razões fisiológicas.

#### Limitações dos serviços e responsabilidades

- Os serviços nem sempre fornecem um quadro preciso de abertura sem acesso por exemplo, se o produto ENTR<sup>TM</sup> é acessado usando a chave original ou uma cópia da chave.
- O funcionamento adequado do produto ENTR<sup>TM</sup> pode ser prejudicado se o produto não for instalado e mantido adequadamente, de acordo com as instruções fornecidas com o mesmo. Instalação e / ou desmontagem devem ser realizadas apenas por pessoal de instalação ENTR<sup>TM</sup> autorizados.

| Nome do arquivo:<br>editando | 026057_MANUAL DO USUARIO FECHADURA ENTR-      |
|------------------------------|-----------------------------------------------|
| Diretório:                   | C:\Users\tassio\Desktop                       |
| Modelo:                      |                                               |
|                              | C:\Users\tassio\AppData\Roaming\Microsoft\Mod |
| elos\Normal.dotm             |                                               |
| Título:                      |                                               |
| Assunto:                     |                                               |
| Autor:                       | Tassio                                        |
| Palavras-chave:              |                                               |
| Comentários:                 |                                               |
| Data de criação:             | 21/10/2015 16:49:00                           |
| Número de alterações:        | 15                                            |
| Última gravação:             | 04/11/2015 15:37:00                           |
| Salvo por:                   | Tassio                                        |
| Tempo total de edição:       | 994 Minutos                                   |
| Última impressão:            | 04/11/2015 16:02:00                           |
| Como a última impressa       | ăo                                            |
| Número de páginas            | : 39                                          |
| Número de palavras           | s: 6.893 (aprox.)                             |
| Número de caracte            | res: 37.225 (aprox.)                          |